# **Boletim Técnico**

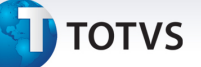

# Adequações na rotina de Reajuste conforme RN309

| Produto  | : | Microsiga Protheus Plano de Saúde versão 11 |                    |   |                   |
|----------|---|---------------------------------------------|--------------------|---|-------------------|
| Chamado  | : | THCFH0                                      | Data da publicação | : | 26/12/13          |
| País(es) | : | Brasil                                      | Banco(s) de Dados  | : | Todos Relacionais |

Implementada melhoria para atender à RN 309: Caso a empresa de um plano coletivo tenha 30 vidas menos, o reajuste aplicado deve respeitar o limite estipulado pela ANS (em 2013 foi de 9,04%).

Para viabilizar esta melhoria, foram criados os seguintes parâmetros:

**MV\_RN309PC :** Percentual de reajuste da ANS conforme RN 309, para determinar que contratos com 30 vidas ou menos não poderão ter reajustes com percentual superior a este.

**MV\_RN309QT:** Quantidade de vidas estipuladas pela ANS conforme RN 309, que determina quais contratos se enquadram nesta Instrução Normativa.

**MV\_PLREABQ:** Determina se os subcontratos bloqueados deverão ser ajustados. (.T. ou .F.)

# Procedimentos para Configuração

1. No **Configurador (SIGACFG)** acesse **Ambientes/Cadastros/Parâmetros (CFGX017)**. Crie o(s) parâmetro(s) a seguir:

| Itens/Pastas | Descrição                                                                                                    |
|--------------|----------------------------------------------------------------------------------------------------|
| Nome         | MV_RN309PC                                                                                                    |
| Тіро         | Numérico                                                                                                    |
| Cont. Por.   | 9.04                                                                                                    |
| Descrição    | Percentual de reajuste da ANS conforme RN 309, a qual<br>determina que contratos com 30 vidas ou menos não<br>poderão ter reajustes com percentual superior a este. |

| Itens/Pastas | Descrição  |
|--------------|------------|
| Nome         | MV_RN309QT |
| Тіро         | Numérico   |
| Cont. Por.   | 30         |

# Este documento é de propriedade da TOTVS. Todos os direitos reservados. ©

# **Boletim Técnico**

# **Ο** τοτνs

| Descrição | Quantidade de vidas estipuladas pela ANS conforme RN<br>309, que determina quais contratos se enquadram nesta<br>Instrução Normativa. |
|-----------|----------------------------------------------------------------------------------------------------|
|           |                                                                                                    |

| Itens/Pastas | Descrição                                                                       |
|--------------|---------------------------------------------------------------------------------|
| Nome         | MV_PLREABQ                                                                      |
| Тіро         | Lógico                                                                          |
| Cont. Por.   | .т.                                                                             |
| Descrição    | Determina se os subcontratos bloqueados deverão ser<br>ajustados. (.T. ou .F.). |

# Procedimentos para Utilização

- 1. No Plano de Saúde (SIGAPLS) acesse Atualizações/Contrato Família/Grupo Empresa (PLSA660).
- 2. Posicione o cursor em um Grupo/Empresa.
- 3. Ir em Ações Relacionadas/Par. Reajustes.
- 4. Incluir um novo parâmetro de Reajuste.

| )          |                               | Grupos Empresas e Reajus       | tes - VISUALIZAR                             |                   |
|------------|-------------------------------|--------------------------------|----------------------------------------------|-------------------|
| peradora*  | Codigo*<br>6666               | Grp.Empresa*<br>UMBRELLA CORP. |                                              | Ano<br>2013       |
| 2          | Tipo Grupo<br>Pessoa Juridica |                                | Tipo Analise*<br>Considerar Aniversario do C | ontrato/Empresa 💌 |
| Rea.Sim    | Per.Rea.Ind.                  | Per.Sim.Fixo                   | Ind.Rea.Rea.                                 | Per.Rea.Ind.      |
| Rea.Fix    | Tipo*                         | 0,00                           | Rea.Produto?*                                | Reaj.Opc?*        |
| 0.00 🛷     | Incondicional                 | Observaces 1                   | ▼ Sim ▼                                      | Sim               |
| m 🔻        |                               |                                |                                              |                   |
| servação 2 |                               | Observação 3                   |                                              | Reaj/Ajust ?*     |
|            |                               |                                |                                              |                   |
|            |                               |                                |                                              |                   |

5. Em Atualizações/Reajuste/Reajuste Empresas clique em Incluir.

# **Boletim Técnico**

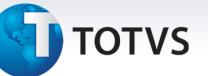

### 6. Preencha os parâmetros necessários:

| ,<br>,          |              | Reajust                  |                                          |                 |  |
|-----------------|--------------|--------------------------|------------------------------------------|-----------------|--|
| Operadora* 0001 | Cod.Reajuste | Ano/Mes Bas.*<br>2013/12 | Ano/Mes Ind.*<br>2013/12<br>Observação 1 | Empresa<br>6666 |  |
| Observação 2    | ļ Ambos      | Observação 3             |                                          |                 |  |
|                 |              |                          |                                          |                 |  |
|                 |              |                          |                                          |                 |  |
|                 |              |                          |                                          |                 |  |
|                 |              |                          |                                          |                 |  |
|                 |              |                          |                                          |                 |  |
|                 |              |                          |                                          |                 |  |
|                 |              |                          |                                          |                 |  |
|                 |              |                          |                                          |                 |  |

# 7.Confirme.

8. Verifique os reajustes efetuados.

| Informações Técnicas |  |  |  |
|----------------------|--|--|--|
|                      |  |  |  |

| Tabelas Utilizadas    | SX6 – Parâmetros           |
|-----------------------|----------------------------|
| Funções Envolvidas    | PLSA101- Reajuste Empresas |
| Sistemas Operacionais | Windows/Linux              |